Le logiciel Pronote permet d'organiser des votes.

Pour accéder à Pronote, connectez-vous à l'ENT Néo (avec votre compte Educonnect)

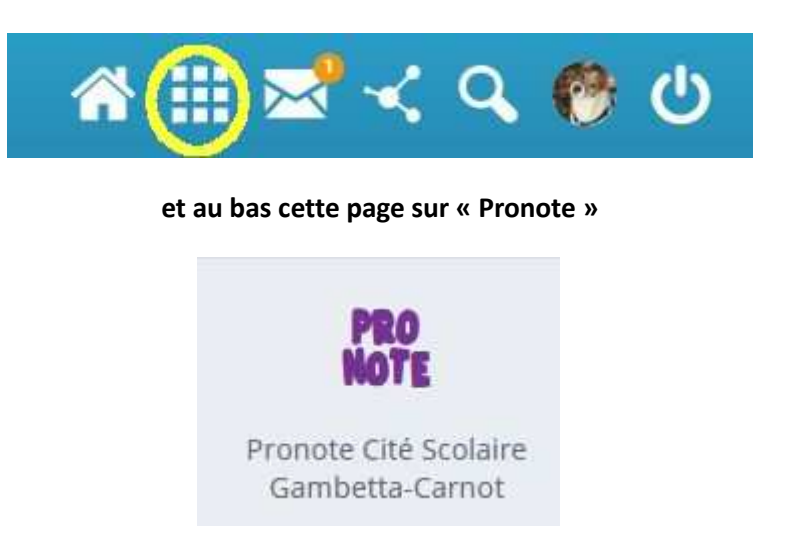

Allez dans Applications,

## Sur la page d'accueil de l'application,

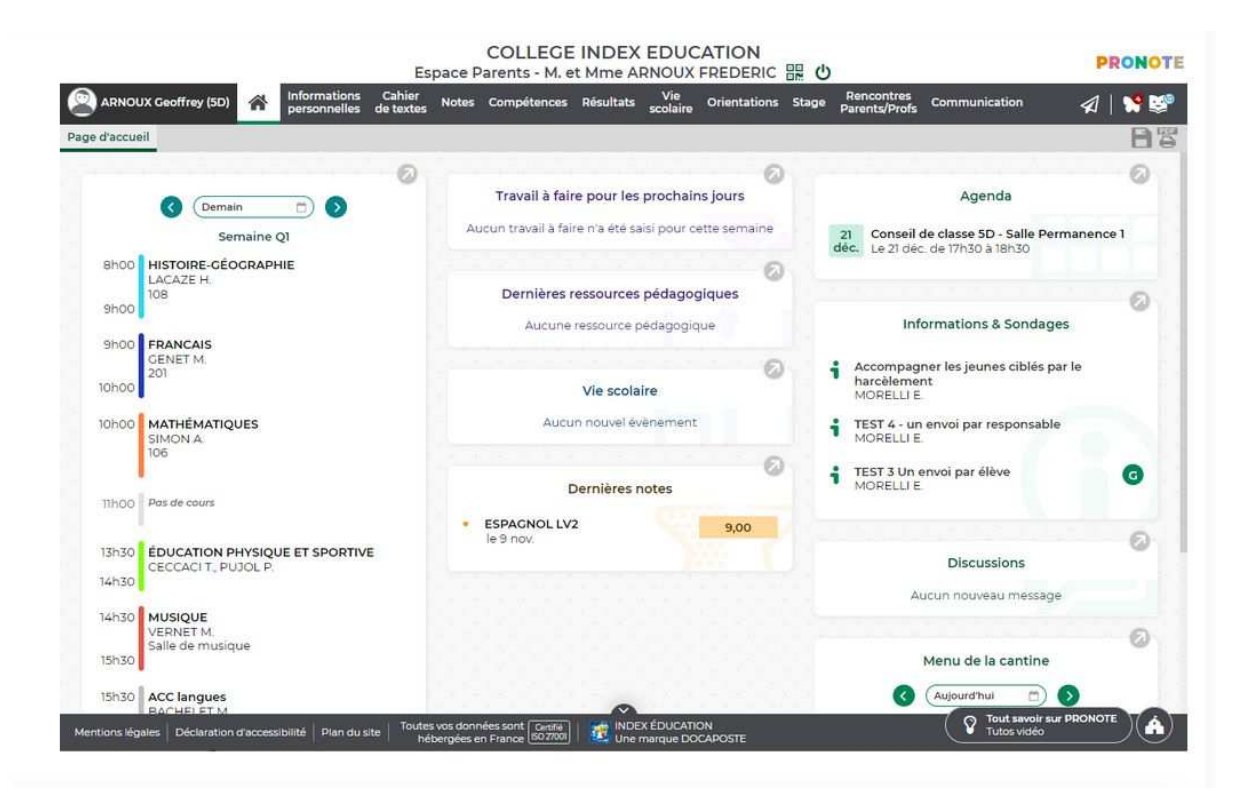

un widget apparaît à droite de l'écran afin d'annoncer l'ouverture prochaine d'un vote, ou qu'un vote est ouvert.

Une fois le vote ouvert, vous pouvez consulter les candidatures, la composition des listes, les pièces jointes, et voter pour une des listes proposées ou choisir de ne pas vous prononcer.

Il suffit de faire son choix, de le confirmer, et l'accès au vote disparaît de votre page d'accueil de l'application.